## MetLife Premium Payment procedure through Internet Banking of BRAC Bank

- 1. Log in to BRAC Bank Internet Banking through https://ibanking.bracbank.com/bblonline/;
- 2. Go to "Bill Payment & Top up" option from the upper tab;
- 3. Go to "MetLife Premium Payment";
- 4. Complete the following information –
- a. Choose the radio-button "One-Off Payment";
- b. Select a Debit Account;
- c. Provide "MetLife Policy No.";
- d. Select the Purpose of Payment from drop down:

## Premium Application Loan Repayment APL Repayment Reinstatement Balance Premium

- e. Enter Payment Amount.
- 5. Click on the "Next Step" button to proceed.

6. The next page will display all information. Kindly recheck Policy Number and Amount at once. If the input information is correct, click on the "Confirm" button to proceed.

7. You will receive an SMS with a One Time Password ("Secret Code"). Enter the "Secret Code" and the "Secret PIN".

For information about your MetLife Policy Payments you can contact us directly at 16344 – Option 2 - Ext- 389/384/419.